# 事業所情報に掲載する写真の送信方法について

※写真の送信以外の「事業所情報」について操作方法は別紙 PDF をご覧ください

- ◎ 写真の送付に関する注意事項
  - ・写真の形式は、JPEGまたはGIF形式としてください。
  - ・操作するパソコンに写真データを準備してから以下の作業を始めてください。

(4枚まで。上部に設定する写真は「外観」の写真をご準備ください。)

|                                       | きょう福祉ナビタ・                                                    |                                                            | 文学サイズ 小中大 24100                            | 事業                        | <b>美所情報詳細</b> | ページ    |      |
|---------------------------------------|--------------------------------------------------------------|------------------------------------------------------------|--------------------------------------------|---------------------------|---------------|--------|------|
| <b>ホ</b> ーム                           | 事業/所指                                                        | 東京の福祉<br>オールガイド                                            | 相談窓口                                       |                           | (見本)          |        |      |
| 現在位置: 道士ビホーム > )                      | 事業所満続 > 技売した)                                                | 事業新力一覧 > 公益財団法人東京部編                                        | 社會總有面                                      |                           |               |        | )    |
| 雨業所情報                                 |                                                              |                                                            |                                            |                           |               |        |      |
| A A A A A A A A A A A A A A A A A A A | 日本語の上のう                                                      | 注しまう報告に保健を                                                 | * F-1                                      |                           |               |        |      |
| 名称等から探す                               | 公益巡回                                                         | 法人果尿郁悟性体髓影                                                 | 101                                        | <b>新新日 2015年4月9日</b>      |               |        |      |
| 重業所を探す                                | 1 基本情報                                                       |                                                            |                                            |                           |               |        |      |
| 法人を探す                                 | ●黒竹と<br>フリガナ                                                 | 23当村は大人東京部増祉洋地村は<br>コウエキザイダンホウジントウキョ                       | ウトフクシホケンザイダン                               |                           |               |        |      |
| サービスの理想から事業                           | 12位                                                          | 2002年4月1日設立                                                |                                            |                           |               |        |      |
| 所查探支                                  | 他の実施サービス制                                                    | 1 Andrew Constraint Inter                                  |                                            |                           |               |        |      |
| 地域から事業所を探す                            | 91<br>Phte://j                                               | 163-0719                                                   |                                            |                           | (建物)「タ        | ▶観 の写真 | は1枚  |
| よくのら真的から夢発放。<br><u>を探す</u>            | 20123                                                        | 東京部新港区西新港2丁目7番1号 /                                         | 小田急第一主命ビル19階                               |                           |               |        |      |
| 地図から事業所を探す                            | 交通手段                                                         | 地区を表示<br>各線「新宿駅」西口から徒歩10分                                  |                                            |                           | まで掲載が         | できます。  |      |
| 求人情報を探す                               |                                                              | 都営大江戸線「創作制駅」 法歩2分<br>東京メトロ丸ノ内線「西新復駅」 決                     | #5 <del>11</del>                           |                           |               |        |      |
|                                       | 事業所希諾番号                                                      | 03-3344-8631                                               |                                            |                           | (操作画面)        | では「福ナビ | 画面の  |
|                                       | 事業所FAX番号<br>ホームページ                                           | 03-3344-8594<br>http://www.fukushizaidan.jp                |                                            |                           |               | L 7    | 2. 1 |
|                                       | x-10781.7                                                    | frånskhittift frånskinsudare so                            |                                            |                           | 上部に表示         | する」で設定 | をして  |
|                                       | 経織法人                                                         | 公益时国王人由平断福祉伊州时间                                            |                                            |                           | ノギキハハ         |        |      |
|                                       | 設備者<br>提供サービス                                                | 東京都                                                        |                                            |                           |               |        |      |
|                                       | IT(C) RAI                                                    |                                                            |                                            |                           | L             |        |      |
|                                       | 事業的設置消報<br>※影響型でPDPファイ                                       | e                                                          |                                            |                           |               |        |      |
| l                                     | 備考<br>2 サービス<br>(本税役件)<br>(20)(用方法<br>(3) サービン)<br>(3) サービン) | このサイト「とうきょう事はナビダ<br>内容<br>とうきょう事はナビダーション<br>で等わ<br>ス利用のために |                                            | © page top∆               |               |        |      |
|                                       | 習慣対応                                                         | 809 <b>2</b>                                               | 8U                                         |                           |               |        |      |
|                                       | <b>《</b> 4 事業所)                                              | ■_====================================                     | なさまへ                                       | 0.000                     |               |        |      |
|                                       | サービス方計                                                       | いってもたれてもとこからでも必要                                           | なサービスが見つかる!<br>Fictry Fryidowtービス現在東部会を追称  |                           | その他の写         | 真は3枚ま  | で掲載  |
|                                       | 利用書へのPR                                                      | ビス方針、サービスの特徴、利用書<br>簡単に必要なサービスが見つかるよ                       | へのPR情報などサービスの内容が異体的<br>うシステムの構築に努めています。せひご | こわかります。<br>利用下さい。         | ができます         |        |      |
|                                       | 5 事業所                                                        | 指定番号等                                                      |                                            | O page top A              |               | 0      |      |
| _                                     | 超走藝号                                                         |                                                            |                                            |                           |               |        |      |
|                                       |                                                              |                                                            |                                            | 100                       |               |        |      |
|                                       | 0 %A191                                                      | •••                                                        |                                            | O page top∆               |               |        |      |
|                                       | 「豊雄なし                                                        |                                                            |                                            | © page top △              |               |        |      |
|                                       |                                                              |                                                            |                                            |                           |               |        |      |
| 護ナビト                                  | ップ   サイトマック<br>ホームページにつ                                      | Z   <u>徳ナビとは   利用規約</u>   ご<br>DL\ては電鉄03-3344-8631         | (意見・ご要望) リンクのご案内)<br>その他のお願い念わせけこちらから      | 調査サイト                     |               |        |      |
| ©2003 T                               | okyo Metropolitar                                            | C益財団法人東京都<br>n Foundation for Social Welf                  | 福祉保健財団<br>are and Public Health. All Right | s Reserve <mark>d.</mark> |               |        |      |

## <作業画面への入り方>

# 1 「事業者ログイン画面」で丨Dとパスワードを入力する

| 256157574                                                            | 福祉情報総合ネットワーク |      |
|----------------------------------------------------------------------|--------------|------|
| プビジーション IDとバスワードを入力し、ログインしてください                                      |              |      |
|                                                                      |              |      |
| ARTICUME • 1曲/ビハース // 中本省ロノイン (1月10天前)/                              | 写真掲載を行う事事業の  | NDとパ |
| 10 00000000 di                                                       | スワード入力します。   |      |
| パスワード                                                                |              |      |
| 「ロガイン」                                                               |              |      |
| バスワードを忘れた方は、東京都福祉保健<br>財団 福ナビ担当 (電話番号:03-5206-<br>8733)までお問い合わせください。 |              |      |
|                                                                      |              |      |
| この画面は、介護サービス情報の公表「報告システム」ではありません。                                    |              | -    |

・この画面は、福ナビトップページの<u>事業者の皆様へ</u>の「事業者ログイン(情報更新)」を クリックすると表示されます。

# 2 「写真送信」作業ページの選択

| なの田のの言               | 財団法人東京都福祉保健財団                                                                                                    | 福祉情報総合ネットワーク              |
|----------------------|----------------------------------------------------------------------------------------------------|---------------------------|
| サビダーション              | ▶ 法人情報 ▶事業所基本情報 ▶サービス詳細情報 ▶ 写真送信                                                                                                    | ●第三者評価⊐メント                |
|                      |                                                                                                    |                           |
|                      | 福祉情報総合ネットワーク ~東京の福祉を新しいステージ                                                                                                    |                           |
| 新着情報<br>全ての新者情報な表示する | <ul> <li>&gt;法人情報を変更する場合(は<u>こちらから</u>)</li> <li>&gt;事業所基本情報(事業所名や住所)を変更する場合(は<u>こちらから</u>)</li> <li>&gt;サービス詳細情報(事業所の電話番号を含む)を変更する場合(は<u>こちらから</u>)</li> <li>&gt;事業所の写真をアップロードする場合(<u>はこちらから</u>)</li> <li>&gt;第三者評価に対する事業者コメントを入力する場合(は<u>こちらから</u>)</li> </ul> | 55かみ<br>どちらかを<br>クリックします。 |
|                      | <留意事項> <ul> <li>このサイトはInternet Explorer 6.0以上で正しく表示されます。それし ザですと、一部正しく表示されたい場合がございます。</li> </ul>                                                                                                    | 以外のブラウ                    |
|                      | <ul> <li>セキュリティ保持のため、ログイン後2時間が経過すると時間切れと</li> </ul>                                                                                                    | こなり、それま                   |

#### 3 掲載対象サービスの選択(事業所内で複数サービスを提供している場合に表示されます)

| はつきよう福祉<br>対ビゲーション 法人情報 事業所基本情報 サー               | 福祉情報総合ネットワーク<br>ビス詳細情報 写真送信 第三者評価コメント<br>でログアウト |
|--------------------------------------------------|-------------------------------------------------|
|                                                  | サービスが1種類のみの場合は、この画                              |
|                                                  | 自は省略されます。                                       |
| ◆サービス選択<br>写真のアップロードを行うサービスを選択してください。            |                                                 |
| サービス分類 1. 指定介護老人福祉施設(特別養護) 2. 東京都福祉保健財団  ◆       | <sup>老人ホ-</sup> 写真を掲載したいサービス<br>を選択します。         |
| <u>     法人情報   事業所基本情報   サービス詳細情報   写真送信</u>   多 |                                                 |

# 初めて写真掲載の作業を行う場合

#### ※既に掲載中の写真の差し替えや写真の追加を行うときは7ページの手順をご参照ください。

## 1 写真送信画面

上部には、現在ウェブ上に掲載中の写真の画像が表示されます。写真が何も掲載されていないときは、「No Image」と表示されています。

写真を登録するためには、下部の、写真送信」欄に以下の手順で写真ファイルを設定してください。 (最大4枚まで掲載ができます。)

| 事業所名称                                     | 公益財団法人東京都福祉保留           | 建財団       |          |
|-------------------------------------------|-------------------------|-----------|----------|
| サービス名称                                    | 東京都福祉保健財団               |           |          |
|                                           | / 福ナビに掲注                | 載している写真   |          |
| No1                                       | No2                     | No3       | No4      |
| No Image                                  | No Image                | No Image  | No Image |
| /                                         |                         |           |          |
| le la la la la la la la la la la la la la |                         |           |          |
| <u>×</u>                                  |                         |           |          |
| ◆写真送信                                     |                         |           |          |
|                                           |                         |           |          |
| 写真                                        |                         |           | 参照       |
| *                                         | <一時保存を行う写真(jpeg.gif)を選択 | してください。   |          |
| ▶01 与真説明文 ※                               | 《全角15文字(半角30文字)以内で      | 入力してください。 |          |
| 表示位置 祥                                    | 晶ナビ画面の上部に表示 ○す          | ちる うしない   |          |
|                                           |                         |           |          |

#### 2 掲載する写真の選択

| ◆掲載している写真               | 🐚 整理 👻 🏢 表示 💌 📑 新しいフォルダ                                                                                                    |
|-------------------------|----------------------------------------------------------------------------------------------------|
| <b>事業</b> 所名称<br>サービス名称 | ★気に入りリンク               ★気に入りリンク               ★気に入りリンク               ▲動               ▼参照日                 ば             夏              『トキュメント             ③              Шmg_0002.jpg               ファイル選択の画面が表示される                 ◎              最近の変更               Шmg_0002.jpg               ので、登録する写真を選択して                 №              夏              デスクトップ               「開く」をクリックします。 |
| No1                     | ₩ コ>ピュ-9                                                                                                    |
| No Image                | <ul> <li>■ ピクチャ</li> <li>■ ミュージック</li> <li>■ 詳細 &gt;&gt;</li> <li>■ フォルダ へ</li> </ul>                                                                                                    |
|                         | ファイル-巻(Ŋ): ime_0001.jpe - すべてのファイル (**)                                                                                                    |
| ◆写真送信                   |                                                                                                    |
| 写真                      | ー時保存を行う写真(peg.eit)を選択してください。                                                                                                    |
| No1<br>写真説明文            | 全角15文字(半角30文字)以内で入力してください。                                                                                                    |
| 表示位置                    | ナビ画面の上部に表示 ○する ⊙しない                                                                                                    |

# 3 掲載する写真の説明文等の入力・一時保存

| 子木                                                  | 所名称                                                                                                    | 公弦                                                                                                    | 监财团法人東                                                                                                    | 京都福祉保健                                                                                                    | 創ます                                                                                                    |                                                                                                    |                                                                                                    |                                      |
|-----------------------------------------------------|----------------------------------------------------------------------------------------------------|----------------------------------------------------------------------------------------------------|----------------------------------------------------------------------------------------------------|----------------------------------------------------------------------------------------------------|----------------------------------------------------------------------------------------------------|----------------------------------------------------------------------------------------------------|----------------------------------------------------------------------------------------------------|--------------------------------------|
| サー                                                  | ビス名称                                                                                                    | 東京                                                                                                    | 京都福祉保健                                                                                                    | 財団                                                                                                    |                                                                                                    |                                                                                                    |                                                                                                    |                                      |
|                                                     |                                                                                                    | : * * No                                                                                                    | か太子になってい                                                                                                    | いる 与 兵 は 福 ナ ビ<br>福 ナビ に 掲載                                                                                                    | 1回回で上部に表示されて<br><mark>乱ている写真</mark>                                                                                                    | .いる与月                                                                                                    | <b>ৼ</b> ৾৾৽৵৾৾৽                                                                                                    |                                      |
|                                                     | No1                                                                                                    |                                                                                                    | No                                                                                                    | o2                                                                                                    | No3                                                                                                    |                                                                                                    | No4                                                                                                    |                                      |
|                                                     | No Image                                                                                                    |                                                                                                    | No Ir                                                                                                    | mage                                                                                                    | No Image                                                                                                    |                                                                                                    | No Image                                                                                                    |                                      |
|                                                     |                                                                                                    |                                                                                                    |                                                                                                    |                                                                                                    |                                                                                                    | $\square$                                                                                                    | 生はい遅れした!                                                                                                    | 「「百が化っ                               |
|                                                     |                                                                                                    |                                                                                                    |                                                                                                    |                                                                                                    |                                                                                                    |                                                                                                    | 元はと選択した-                                                                                                    | 子具が休り                                |
| A                                                   |                                                                                                    |                                                                                                    |                                                                                                    |                                                                                                    |                                                                                                    | い                                                                                                    | る場所が表示され                                                                                                    | れました。                                |
| ♥与舅                                                 | 乳送1言                                                                                                    |                                                                                                    |                                                                                                    |                                                                                                    |                                                                                                    | ×                                                                                                    |                                                                                                    |                                      |
|                                                     | 写直                                                                                                    | C:¥D                                                                                                    | ocuments and                                                                                                    | d Settings¥Ac                                                                                                    | Iministrator¥デスクトッ                                                                                                    | ヴ¥写真                                                                                                    | ¥IM 参照                                                                                                    |                                      |
|                                                     |                                                                                                    | *-*                                                                                                    | 時保存を行う写真                                                                                                    | lipeg.giftを選択し                                                                                                    | . ನಡೆಗ. – – –                                                                                                    |                                                                                                    | <b>— — —</b>                                                                                                    |                                      |
| No1                                                 | 写真説明文                                                                                                    | 外観                                                                                                    |                                                                                                    | 0 - 立つ - 1 - 1 - 1                                                                                                    |                                                                                                    | $2\overline{2}$                                                                                                    | 写真の説明文(キ                                                                                                    | ・ャプショ                                |
|                                                     | 表示位置                                                                                                    | 福井                                                                                                    | <u></u>                                                                                                    | <u>~~~~~~~~~~~~~~~~~~~~~~~~~~~~~~~~~~~~</u>                                                                                                    | 3 OLAN                                                                                                    | <u>ו</u> ת                                                                                                    | てください (                                                                                                    | 心須)                                  |
|                                                     |                                                                                                    | 0.97                                                                                                    |                                                                                                    |                                                                                                    |                                                                                                    |                                                                                                    |                                                                                                    |                                      |
|                                                     | 写真                                                                                                    | C:¥D<br>⋇⊸≋                                                                                                    | iocuments and<br>寺保存を行う写真                                                                                                    | d Settings¥Ac<br>(ipeg.gif)を選択し                                                                                                    | iministrator¥ナスクトツ<br>、てください。                                                                                                    | リ¥与具                                                                                                    | Į¥IMC   参照                                                                                                    |                                      |
| No2                                                 | 写古話眼光                                                                                                    | 財団                                                                                                    |                                                                                                    |                                                                                                    |                                                                                                    |                                                                                                    |                                                                                                    | -                                    |
|                                                     | ラティル・月又                                                                                                    | ※全角                                                                                                    | 915文字(半月3                                                                                                    | 80文字)以内でフ                                                                                                    | 入力してください。                                                                                                    |                                                                                                    |                                                                                                    | _                                    |
|                                                     | 表示位置                                                                                                    | 福十                                                                                                    | ビ面面の上部                                                                                                    | (に表示 ∩す                                                                                                    | る あしだい                                                                                                    |                                                                                                    |                                                                                                    |                                      |
|                                                     | <ul> <li>● 「」」</li> <li>真には、</li> <li>それ以夕</li> </ul>                                                                                                    | りず<br>「する<br>小の写                                                                                                    |                                                                                                    | を詳細へ、<br>エックを<br>ない」にう                                                                                                    | ージ (P1参)<br>してください<br>チェックを入ぶ                                                                                                    | 照)、<br>、。(1<br>れま <sup>-</sup><br>                                                                                                    | で「外観」写真。<br>1 枚のみ選択して<br>す。<br>                                                                                                    | として表示<br>こください<br>                   |
|                                                     | ③ / 二 /<br>真には、<br>それ以タ                                                                                                    | 「する<br>トの写<br><b>司様の</b>                                                                                                    | 来の「「新<br>る」にチ<br>う真は「し、<br>う手順でN                                                                                                    | まかうた<br>エックを<br>ない」にき                                                                                                    | ージ (P1参)<br>してください<br>チェックを入注<br><b>4まで写真を</b>                                                                                                    | 照)、<br>い。(1<br>れま <sup>-</sup><br>設定                                                                                                    | で「外観」写真。<br>1 枚のみ選択して<br>す。<br><b>することができま</b>                                                                                       | として表<br>こください<br>ま <b>す。</b>         |
|                                                     | <ul> <li>● ノニシ</li> <li>真には、</li> <li>それ以タ</li> <li>長示位置</li> </ul>                                                                                                    | 「する<br>「する<br>小の写<br><b>司様の</b><br>福ナ                                                                                                    | ·未内<br>「<br>「<br>二<br>二<br>二<br>二<br>二<br>二<br>二<br>二<br>二<br>二<br>二<br>二<br>二<br>二<br>二<br>二<br>二                                                                                                    | 版評細へ<br>エックを<br>ない」にき<br><b>NO1~</b><br>和に表示 03                                                                                                 | ージ(P1参<br>・してください<br>チェックを入え<br><b>4まで写真を</b><br>な。のしない                                                                                                    | 照)、<br>い。(1<br>れま <sup></sup><br>設定:                                                                                                    | で「外観」写真。<br>1 枚のみ選択して<br>す。<br><b>することができま</b>                                                                                       | として表<br>こください<br>ます。                 |
|                                                     | <ul> <li>し、一、</li> <li>真には、</li> <li>それ以タ</li> <li>「</li> <li>表示位置</li> <li>写具</li> </ul>                                                                                                    | 「す?<br>「す?<br><b>司様の</b><br>福士                                                                                                    | 来所<br>「<br>、<br>、<br>、<br>、<br>、<br>、<br>、<br>、<br>、<br>、<br>、<br>、<br>、                                                                                                    | は詳細へ<br>エックを<br>ない」に<br><b>NO1~</b><br>和に表示 03                                                                                                  | ージ(P1参<br>・してください<br>チェックを入注<br><b>4まで写真を</b><br>tる ⊚しない                                                                                                    | 照)、<br>い。(1<br>れま <sup></sup><br>設定:                                                                                                    | で「外観」写真。<br>1 枚のみ選択して<br>す。<br>することができま<br>[参照]                                                                                      | として表;<br>こください<br>ます。                |
|                                                     | <ul> <li>し、ノーン</li> <li>真には、</li> <li>それ以夕</li> <li>長示位置</li> </ul>                                                                                                    | 「する<br>トの写<br><b>司様の</b><br>福ナ                                                                                                    | ·未内<br>「<br>二<br>二<br>二<br>二<br>二<br>二<br>二<br>二<br>二<br>二<br>二<br>二<br>二                                                                                                    | は詳細へ<br>エックを<br>ない」にす<br>NO1~0<br>即に表示 ○3                                                                                                    | ージ(P1参<br>・してください<br>チェックを入え<br><b>4まで写真を</b><br>tる ●しない<br>各事項」欄に                                                                                                    | 照)、<br>、。(1<br>れま <sup></sup><br>設定<br>よ、打                                                                                                    | で「外観」写真。<br>1 枚のみ選択して<br>す。<br><b>することができま</b><br>し当者あてに連新                                                                           | として表<br>こください<br>ます。<br>路事項が。        |
| No4                                                 | <ul> <li>真には、</li> <li>それ以タ</li> <li>表示位置</li> <li>写真</li> <li>写真説明文</li> </ul>                                                                                                    | 「す?<br>「す?<br>小の写<br>同様の<br>福 <sup>+</sup>                                                                                                    | ·<br>未の「同刊<br>る」にチ、<br>う<br>手順でト<br>・<br>・<br>・<br>で<br>・<br>で<br>・<br>で<br>・<br>、<br>・<br>、<br>、<br>、<br>、<br>、<br>、<br>、<br>、<br>、<br>、<br>、<br>、<br>、                                                                                                    | は詳細へ<br>エックを<br>ない」に<br>NO1~<br>の<br>に<br>、<br>、<br>、<br>、<br>、<br>、<br>、<br>、<br>、<br>、<br>、<br>、<br>、                                         | ージ (P1参)<br>・してください<br>チェックを入え<br><b>4まで写真を</b><br>tる ⊙しない<br>各事項」欄に<br>へんください                                                                                                    | 照)、<br>い。(1<br>れま <sup></sup><br>設定<br>よ、打                                                                                                    | で「外観」写真。<br>1 枚のみ選択して<br>す。<br>することができま<br>することができま<br>し当者あてに連新                                                                      | として表<br>ください<br>ます。<br>路事項がる         |
| No4                                                 | <ul> <li>し、ノーン、</li> <li>真には、</li> <li>それ以夕</li> <li>夏,</li> <li>夏,</li> <li>夏,</li> <li>夏,</li> <li>夏,</li> <li>夏,</li> <li>夏,</li> <li>夏,</li> <li>夏,</li> <li>夏,</li> <li>夏,</li> <li>夏,</li> <li>近,</li> <li>近,</li></ul>                                                                                                    | 「する<br>「する<br><b>司様の</b><br>福サ<br>福サ                                                                                                    | ·<br>未<br>か<br>「<br>再<br>は<br>「<br>し<br>、<br>、<br>、<br>、<br>、<br>、<br>、<br>、<br>、<br>、<br>、<br>、<br>、                                                                                                    | は<br>ない」に                                                                                                    | -ジ(P1参<br>・してください<br>チェックを入え<br><b>4まで写真を</b><br>な ⊙しない<br>各事項」欄に<br>こ入ください。                                                                                                    | 照)、<br>、。(1<br>れま <sup></sup><br>設定<br>よ、打                                                                                                    | で「外観」写真。<br>1 枚のみ選択して<br>す。<br><b>することができま</b><br>し当者あてに連新                                                                           | として表示<br>こください<br>ます。<br>格事項がる       |
| No 4                                                | <ul> <li>真には、</li> <li>それ以夕</li> <li>表示位置</li> <li>写真</li> <li>写真</li> <li>写真説明文</li> <li>表示位置</li> </ul>                                                                                                    | 「する<br>「する<br>同様の<br>福<br>福<br>二<br>※全<br>福<br>士                                                                                                    | ·未内III11<br>(三真は「しこ<br>(三真は「しこ<br>(三)<br>手順でト<br>ゼ画面の上部<br><sup>角15</sup> 文字(半角<br>ビ画面の上部<br><sup>8</sup><br><sup>8</sup><br><sup>8</sup><br><sup>8</sup><br><sup>8</sup><br><sup>8</sup><br><sup>8</sup><br><sup></sup>                                                                                                    |                                                                                                    | -ジ (P1参)<br>・してください<br>チェックを入え<br><b>4まで写真を</b><br>する ⊙しない<br>各事項」欄に<br>2入ください。<br><sup>1</sup> る ⊙しない<br><sup>1</sup> 0 ⊙しない                                                                                                    | 照)、<br>い。(1<br>れま <sup></sup><br>設定<br>よ、打                                                                                                    | で「外観」写真。<br>1 枚のみ選択して<br>す。<br>することができま<br>で<br>道当者あてに連新<br>1.THLW                                                                   | として表<br>こください<br><b>ます。</b><br>絡事項がる |
| No 4                                                | <ul> <li>し、ノーン、</li> <li>真には、</li> <li>それ以夕</li> <li>夏末位置</li> <li>写真説明文</li> <li>表示位置</li> <li>ジェーム</li> </ul>                                                                                                    |                                                                                                    | <ul> <li>未内川目刊</li> <li>「「「「」」</li> <li>「「」」</li> <li>「「」」</li> <li>「「」」</li> <li>「「」」</li> <li>「「」」</li> <li>「「」」</li> <li>「「」」</li> <li>「「」」</li> <li>「「」」</li> <li>「「」」</li> <li>「「」」</li> <li>「「」」</li> <li>「「」」</li> <li>「」」</li> <li>「」</li> <li>「」</li> <li>「」」</li> <li>「」」</li> <li>「」」</li> <li>「」」</li> <li>「」」</li> <li>「」」</li> <li>「」」</li> <li>「」」</li> <li>「」」</li> <li>「」」</li> <li>「」」</li> <li>「」」</li> <li>「」」</li> <li>「」」</li> <li>「」」</li> <li>「」</li> <li>「」</li></ul>                                                                                                    | は<br>本<br>ックを<br>ない」に<br>い<br>い<br>い<br>い<br>い<br>い<br>い<br>い<br>い<br>い<br>い<br>い<br>い                                                          | <ul> <li>-シ(P1参)</li> <li>・してください</li> <li>チェックを入;</li> <li>4まで写真を</li> <li>tる ⊙しない</li> <li>8事項」欄にい</li> <li>2入ください。</li> <li>20 ⊙しない</li> <li>(1) (1) (1) (1) (1) (1) (1) (1) (1) (1)</li></ul>                                                                                                    | 照)、<br>い。(1)<br>れまっ<br>設定<br>ま、す                                                                                                    | で「外観」写真。<br>1 枚のみ選択して<br>す。<br>することができま<br>することができま<br>し当者あてに連絡                                                                      | として表<br>ください<br>ます。<br>格事項が。         |
| No4<br>福ナt<br>連絡                                    | <ul> <li>真には、</li> <li>それ以夕</li> <li>ま示位置</li> <li>写真</li> <li>写真説明文</li> <li>表示位置</li> </ul>                                                                                                    | 「する<br>「する<br>同様の<br>福<br>福<br>:***<br>福<br>:***<br>:***                                                                                                    | ·未内川雨和<br>「東は「し:<br>真は「し:<br><b>手順でト</b><br>ぜ画面の上部<br>時保存を行う写具<br>角15文字(半角<br>七回面の上部<br>によって、<br>「<br>「<br>「<br>」<br>「<br>」<br>「<br>」<br>「<br>」<br>「<br>」<br>「<br>」<br>「<br>」<br>「<br>」<br>「<br>」<br>「<br>」<br>「<br>」<br>「<br>」<br>「<br>」<br>「<br>」<br>「<br>」<br>「<br>」<br>「<br>」<br>「<br>」<br>「<br>」<br>「<br>」<br>「<br>」<br>「<br>」<br>「<br>」<br>「<br>」<br>「<br>」<br>「<br>」<br>「<br>」<br>「<br>」<br>」<br>「<br>」<br>」<br>「<br>」<br>」<br>「<br>」<br>」<br>」<br>「<br>」<br>」<br>」<br>「<br>」<br>」<br>」<br>」<br>「<br>」<br>」<br>」<br>」<br>」<br>」<br>」<br>「<br>」<br>」<br>」<br>」<br>」<br>」<br>」<br>」<br>「<br>」<br>」<br>」<br>」<br>」<br>」<br>」<br>」<br>」<br>」<br>」<br>「<br>」<br>」<br>」<br>「<br>」<br>」<br>」<br>」<br>」<br>」<br>二<br>一<br>二<br>二<br>二<br>二<br>二<br>二<br>二<br>二<br>二<br>二<br>二<br>二<br>二                                                                                                    | は手細へ<br>エックを<br>ない」に<br>の<br>いしま<br>の<br>の<br>いしま<br>の<br>いしま<br>の<br>な<br>い」に<br>の<br>の<br>の<br>の<br>の<br>の<br>の<br>の<br>の<br>の<br>の<br>の<br>の | <ul> <li>-ジ(P1参)</li> <li>・してください</li> <li>チェックを入;</li> <li>4まで写真を</li> <li>tる ●しない</li> <li>8事項」欄にい</li> <li>2入ください。</li> <li>400事業所にも同じま</li> <li>スの写真としてもい</li> </ul>                                                                                                    | 照)、<br>(1<br>いま <sup></sup><br>設定<br>よ、<br>す<br><sub>遠本</sub> 福田<br>使って                                                                                                    | で「外観」写真。<br>1 枚のみ選択して<br>す。<br><b>することができま</b><br>し当者あてに連新<br>く <sup>ださい。</sup>                                                      | として表<br>こください<br>ます。<br>路事項がる        |
| No 4<br>福井t<br>連絡                                   | <ul> <li>真には、</li> <li>それ以タ</li> <li>表示位置</li> <li>写真</li> <li>写真</li> <li>写真説明文</li> <li>表示位置</li> </ul>                                                                                                    | 「す<br>「す<br>の写<br><b>司様の</b><br>福<br>:**<br>福<br>:**<br>·<br>·<br>·<br>·<br>·<br>·<br>·                                                                                                    | <ul> <li>・未の「雨和</li> <li>・まの「雨和</li> <li>ら」にチ.</li> <li>・う手順でト</li> <li>・ビ画面の上部</li> <li>・時保存を行う写評</li> <li>・パーホネロ(「シアマー・「キャー」</li> <li>・パーホネロ(「シアマー・「キャー」</li> <li>・パーホネロ(「シアマー・「キャー」</li> <li>・パーホネロ(「シアマー・「キャー」</li> <li>・パーホネロ(「シアマー・「キャー」</li> <li>・パーホネロ(「シアマー・「キャー」</li> <li>・パーホネロ(「シアマー・「キャー」</li> <li>・パーホネロ(「シアマー・「キャー」</li> <li>・パーホネロ(「シアマー・「キャー」</li> <li>・パーホネー(「シアマー・「キャー」</li> <li>・パーホネー(「シアマー・「キャー」)</li> <li>・パーホネー(「シアマー・「キャー」)</li> <li>・パーホネー(「シアマー・「キャー」)</li> <li>・パーホネー(「シアマー・「キャー」)</li> <li>・パーホー(「シアマー・「キャー」)</li> <li>・パーホー(「シアマー・「キャー」)</li> <li>・パーホー(「シアマー・「キャー」)</li> <li>・パーホー(「シアマー・「キャー」)</li> <li>・パーホー(「シアマー・「キャー」)</li> <li>・パーホー(「シアマー・「キャー」)</li> <li>・パーホー(「シアマー・「キャー」)</li> <li>・パーホー(「シアマー・「キャー」)</li> <li>・パーホー(「シアマー・「キャー」)</li> <li>・パーホー(「シアマー・「キャー」)</li> <li>・パーホー(「シアマー・「キャー」)</li> <li>・パーホー(「シアマー・「キャー)</li> <li>・パーホー(「シアマー・「キャー」)</li> <li>・パーホー(「シアマー・「キャー)</li> <li>・パーホー(「シアマー・「キャー」)</li> <li>・パーホー(「シアマー・「キャー」)</li> <li>・パーホー(「シアマー・「キャー」)</li> <li>・パーホー(「シアマー・「キャー)</li> <li>・パーホー(「シアマー・「キャー)</li> <li>・パーホー(「シアマー・「キャー)</li> <li>・パーホー(「シアマー・「キャー)</li> <li>・パーホー(「シアマー・「キャー)</li> <li>・パーホー(「シアマー・「キャー)</li> <li>・パーホー(「シアマー・「キャー)</li> <li>・パーホー(「シアマー・「キャー)</li> <li>・パーホー(「シー・「キャー)</li> <li>・パーホー(「シアマー・「キャー)</li> <l< td=""><td>は<br/>ない」に</td><td>ージ (P1参)<br/>してください<br/>チェックを入ぶ<br/><b>4まで写真を</b><br/>する ⊙しない<br/>各事項」欄にい<br/>こへください。<br/>する ⊙しない<br/>(4) (4)の事業所 + 同じま<br/>ごスの写真としてもい<br/>5.</td><td>照)、<br/>い。(1<br/>れま~<br/>設定<br/>ま、す</td><td>で「外観」写真。<br/>1 枚のみ選択して<br/>す。<br/><b>することができま</b><br/>し当者あてに連新<br/><sup>(大)(1)(1)</sup></td><td>として表<br/>こください<br/>ます。<br/>絡事項がる</td></l<></ul>                                                                                                    | は<br>ない」に                                                                                                    | ージ (P1参)<br>してください<br>チェックを入ぶ<br><b>4まで写真を</b><br>する ⊙しない<br>各事項」欄にい<br>こへください。<br>する ⊙しない<br>(4) (4)の事業所 + 同じま<br>ごスの写真としてもい<br>5.                                                                                                    | 照)、<br>い。(1<br>れま~<br>設定<br>ま、す                                                                                                    | で「外観」写真。<br>1 枚のみ選択して<br>す。<br><b>することができま</b><br>し当者あてに連新<br><sup>(大)(1)(1)</sup>                                                   | として表<br>こください<br>ます。<br>絡事項がる        |
| No4<br>福士<br>連絡<br>※※<br>※                          | <ul> <li>真には、</li> <li>それ以夕</li> <li>それ以夕</li> <li>素示位置</li> <li>写真説明文</li> <li>表示位置</li> <li>写真説明文</li> <li>表示位置</li> <li>空道加京</li> <li>事項</li> </ul>                                                                                                    |                                                                                                    | <ul> <li>・未の「目判<br/>(こチ、)</li> <li>・真は「し、)</li> <li>・「手順でト</li> <li>・ビ画面の上部</li> <li>・時保存を行う写録</li> <li>角16文字(半角)</li> <li>ビ画面の上部</li> <li>・シバホあればシンク</li> <li>・シンホあればシンク</li> <li>・シンホあればシンク</li> <li>・シンホあればシンク</li> <li>・シンホあればシンク</li> <li>・シンホあればシンク</li> <li>・シンホあればシンク</li> </ul>                                                                                                    | は<br>ない」に                                                                                                    | <ul> <li>-ジ(P1参)</li> <li>・してください</li> <li>チェックを入え</li> <li>4まで写真を</li> <li>4まで写真を</li> <li>する ●しない</li> <li>日本の写真としても</li> <li>ホー時保存されます。</li> <li>いつまですす</li> </ul>                                                                                                    | 照)、<br>い。(1<br>れま~<br>設定<br>は、す                                                                                                    | で「外観」写真。<br>1 枚のみ選択して<br>す。<br>することができま<br>することができま<br>し当者あてに連絡<br><sup>まてまい。</sup>                                                  | として表<br>ください<br>ます。<br>偽事項がる         |
| No4<br>福士士<br>· · · · · · · · · · · · · · · · · · · | <ul> <li>真には、</li> <li>それ以タ</li> <li>それ以タ</li> <li>素示位置</li> <li>写真</li> <li>写真</li> <li>写真</li> <li>支示位置</li> <li>業示位置</li> <li>*</li> <li>*</li> <li< td=""><td>「す<br/>「す<br/>の<br/>写<br/>様<br/>の<br/>写<br/>様<br/>の<br/>写<br/>様<br/>の<br/>写<br/>、<br/>本<br/>の<br/>写<br/>、<br/>の<br/>写<br/>、<br/>の<br/>写<br/>、<br/>の<br/>写<br/>、<br/>の<br/>写<br/>、<br/>の<br/>写<br/>、<br/>の<br/>写<br/>、<br/>の<br/>写<br/>、<br/>の<br/>写<br/>、<br/>の<br/>写<br/>、<br/>の<br/>写<br/>、<br/>の<br/>写<br/>、<br/>の<br/>写<br/>、<br/>の<br/>写<br/>、<br/>の<br/>、<br/>の</td><td>・未の「雨和<br/>「東は「しこ」<br/>「東は「しこ」<br/>「「「「「」」」」<br/>「「「「「」」」」<br/>「「「「」」」」<br/>「「「」」」」<br/>「「」」」」<br/>「「」」」」<br/>「「」」」」<br/>「「」」」」<br/>「「」」」<br/>「」」<br/>「「」」」<br/>「」」<br/>「「」」<br/>「」」<br/>「「」」<br/>「」」<br/>「「」」<br/>「」」<br/>「「」」<br/>「」「」」<br/>「」「」」<br/>「」「」」<br/>「」」<br/>「」「」「」」<br/>「」」<br/>「」「」「」」<br/>「」」<br/>「」「」「」」<br/>「」「」「」」<br/>「」」<br/>「」「」「」」<br/>「」」<br/>「」「」「」」<br/>「」」<br/>「」」「」」</td><td>は</td><td><ul> <li>-ジ(P1参)</li> <li>・してください</li> <li>チェックを入;</li> <li>4まで写真を</li> <li>4まで写真を</li> <li>する ⊙しない</li> <li>日本の写真としてもった。</li> <li>ちる ⊙しない</li> <li>(1)</li> <li>(1)<td>照)、<br/>い。(1)<br/>いま~<br/>設定<br/>ま、す</td><td>で「外観」写真。<br/>1 枚のみ選択して<br/>す。<br/>することができま<br/>することができま<br/>し当者あてに連新<br/><sup>3</sup><br/><sup>&lt; たさい。</sup></td><td>として表;<br/>こください<br/>ます。<br/>絡事項が;</td></li></ul></td></li<></ul> | 「す<br>「す<br>の<br>写<br>様<br>の<br>写<br>様<br>の<br>写<br>様<br>の<br>写<br>、<br>本<br>の<br>写<br>、<br>の<br>写<br>、<br>の<br>写<br>、<br>の<br>写<br>、<br>の<br>写<br>、<br>の<br>写<br>、<br>の<br>写<br>、<br>の<br>写<br>、<br>の<br>写<br>、<br>の<br>写<br>、<br>の<br>写<br>、<br>の<br>写<br>、<br>の<br>写<br>、<br>の<br>写<br>、<br>の<br>、<br>の | ・未の「雨和<br>「東は「しこ」<br>「東は「しこ」<br>「「「「「」」」」<br>「「「「「」」」」<br>「「「「」」」」<br>「「「」」」」<br>「「」」」」<br>「「」」」」<br>「「」」」」<br>「「」」」」<br>「「」」」<br>「」」<br>「「」」」<br>「」」<br>「「」」<br>「」」<br>「「」」<br>「」」<br>「「」」<br>「」」<br>「「」」<br>「」「」」<br>「」「」」<br>「」「」」<br>「」」<br>「」「」「」」<br>「」」<br>「」「」「」」<br>「」」<br>「」「」「」」<br>「」「」「」」<br>「」」<br>「」「」「」」<br>「」」<br>「」「」「」」<br>「」」<br>「」」「」」                                                                                                    | は                                                                                                    | <ul> <li>-ジ(P1参)</li> <li>・してください</li> <li>チェックを入;</li> <li>4まで写真を</li> <li>4まで写真を</li> <li>する ⊙しない</li> <li>日本の写真としてもった。</li> <li>ちる ⊙しない</li> <li>(1)</li> <li>(1)<td>照)、<br/>い。(1)<br/>いま~<br/>設定<br/>ま、す</td><td>で「外観」写真。<br/>1 枚のみ選択して<br/>す。<br/>することができま<br/>することができま<br/>し当者あてに連新<br/><sup>3</sup><br/><sup>&lt; たさい。</sup></td><td>として表;<br/>こください<br/>ます。<br/>絡事項が;</td></li></ul>                                                                                                    | 照)、<br>い。(1)<br>いま~<br>設定<br>ま、す                                                                                                    | で「外観」写真。<br>1 枚のみ選択して<br>す。<br>することができま<br>することができま<br>し当者あてに連新<br><sup>3</sup><br><sup>&lt; たさい。</sup>                              | として表;<br>こください<br>ます。<br>絡事項が;       |
| No4<br>福士<br>···································    | <ul> <li>真には、<br/>それ以タ</li> <li>それ以タ</li> <li>素示位置</li> <li>写真</li> <li>写真説明文</li> <li>表示位置</li> <li>事項</li> <li>真を選択し一時部</li> <li>手ど画面の上部</li> <li>こう日 立</li> </ul>                                                                                                    |                                                                                                    | <ul> <li>・未の16年</li> <li>・美の16年</li> <li>・美口(し、)</li> <li>・美口(し、)</li></ul>                                                                                                    | は非 $2$<br>エ $2$<br>2<br>2<br>2<br>2<br>2<br>2<br>2                                                                                              | <ul> <li>-ジ(P1参)</li> <li>・してください</li> <li>チェックを入え</li> <li>4まで写真を</li> <li>4まで写真を</li> <li>する ●しない</li> <li>各事項」欄にい</li> <li>日本の写真としても</li> <li>ホー時保存されます。</li> <li>います。</li> <li>いったら「ー」</li> </ul>                                                                                                    | 照)<br>い。(1)<br>に<br>設定<br>は、<br>す<br>し<br>達<br>(1)<br>(1)<br>(1)<br>(1)<br>(1)<br>(1)<br>(1)<br>(1)<br>(1)<br>(1)                                                                                    | で「外観」写真。<br>1 枚のみ選択して<br>す。<br>することができま<br>することができま<br>し当者あてに連絡<br>ください。                                                             | として表;<br>こください<br>ます。<br>偽事項が?       |
| No4                                                 | <ul> <li>真には、</li> <li>それ以タ</li> <li>それ以タ</li> <li>()</li> <li>()</li></ul>                                                                                                    |                                                                                                    | ·<br>未の「雨和<br>る」にチ、<br>う<br>手順でト<br>ゼ画面の上部<br>時保存を行う写具<br>角15文字(半角<br>村<br>ビを20写真。<br>月100文字(半月<br>100文字(半月)<br>100文字(半月)<br>100文字(-1)<br>100文字(-1)<br>100文字(-1)<br>100文字(-1)<br>100文字(-1)<br>100<br>100<br>100<br>100<br>100<br>100<br>100<br>1                                                                                                    |                                                                                                    | <ul> <li>ージ (P1参)</li> <li>・してください</li> <li>チェックを入え</li> <li>チェックを入え</li> <li>4まで写真を</li> <li>する ●しない</li> <li>各事項」欄には</li> <li>日本の写真としてものです。</li> <li>中時保存されます。</li> <li>田さったら、「一日」</li> <li>なれたし、</li> </ul>                                                                                                    | 照)<br>い<br>に<br>は<br>、<br>打<br>正<br>一<br>時                                                                                                    | で「外観」写真。<br>1 枚のみ選択して<br>す。<br>することができま<br>でを照<br>担当者あてに連新<br>ください。                                                                  | として表<br>こください<br>ます。<br>路事項がる        |
| No4<br>福<br>連<br>案福福<br>形<br>功<br>オ                 | <ul> <li>              ↓</li></ul>                                                                                                    |                                                                                                    | ·未内「   年<br>·未内「   年<br>·美」にチ.<br>·<br>·<br>·<br>·<br>·<br>·<br>·<br>·<br>·<br>·<br>·<br>·<br>·                                                                                                    |                                                                                                    | ージ (P1参)<br>・してください。<br>チェックを入え<br>4まで写真を<br>な ⊙しない<br>な ⊙しない<br>本まで写真を<br>な ⊙しない<br>本まで写真をしてい。<br>な ⊙しない<br>(1) 他の事業所一も同じて<br>な ⊙しない<br>(1) 他の事業所一も同じて<br>な ⊙しない<br>(1) 他の事業所一も同じて<br>な ○しない<br>(1) 他の事業所一も同じて<br>な ○しない<br>(1) 他の事業所一も同じて<br>(1) 他の事業所一も同じて<br>(1) 他の事業所一も同じて<br>(1) 他の事業所一も同じて<br>(1) 他の事業所一も同じて<br>(1) 他の事業所一も同じて<br>(1) 他の事業所一も同じて<br>(1) 他の事業所一も同じて<br>(1) 他の事業所一も同じて<br>(1) 他の事業<br>(1) 他の事業所一も同じて<br>(1) 他の<br>(1) 他の | 照<br>い<br>い<br>は<br>一<br>ま<br>一<br>ま<br>一<br>ま<br>一<br>ま<br>一<br>ま<br>一<br>ま<br>一<br>ま<br>一<br>、<br>す<br>一<br>、<br>す<br>一<br>、<br>し<br>、<br>、<br>、<br>、<br>、<br>、<br>、<br>、<br>、<br>、<br>、<br>、<br>、 | で「外観」写真。<br>1 枚のみ選択して<br>す。<br>することができま<br>することができま<br>し当者あてに連新<br>ください。                                                             | として表<br>ください<br>ます。<br>格事項が。         |
| No4<br>福<br>連<br>※<br>※<br>選<br>の<br>一              | <ul> <li>真には、<br/>それ以タ</li> <li>夏夷</li> <li>写夷</li> <li>写夷</li> <li>写夷</li> <li>写丸位置</li> <li>写丸位置</li> <li>写丸位置</li> <li>「</li> <li>「</li> <li>(二)</li> <li>(二)<td></td><td>·未内川雨和<br/>·美内川雨和<br/>·美内川雨和<br/>·美内川雨和<br/>·美内川雨和<br/>·美口<br/>·美口<br/>·美口<br/>·美口<br/>·美口<br/>·美口<br/>·美口<br/>·美口</td><td></td><td><ul> <li>-ジ(P1参)</li> <li>・してください。</li> <li>チェックを入え</li> <li><b>4まで写真を</b></li> <li>する ●しない</li> <li>客事項」欄には</li> <li>さる ●しない</li> <li>都項」欄には</li> <li>さる ●してない。</li> <li>な ●してない。</li> <li>な ●してな</li></ul></td><td>照)<br/>い<br/>に<br/>ま<br/>一<br/>ま<br/>一<br/>ま<br/>一<br/>、<br/>打<br/>一<br/>ま<br/>一<br/>、<br/>す<br/>一<br/>一<br/>時<br/>一<br/>「</td><td>で「外観」写真。<br/>1 枚のみ選択して<br/>す。<br/>することができま<br/>を照…<br/>担当者あてに連新<br/>せごまれてに連新</td><td>として表述<br/>こください<br/>ます。<br/>路事項がる</td></li></ul>                                             |                                                                                                    | ·未内川雨和<br>·美内川雨和<br>·美内川雨和<br>·美内川雨和<br>·美内川雨和<br>·美口<br>·美口<br>·美口<br>·美口<br>·美口<br>·美口<br>·美口<br>·美口                                                                                                    |                                                                                                    | <ul> <li>-ジ(P1参)</li> <li>・してください。</li> <li>チェックを入え</li> <li><b>4まで写真を</b></li> <li>する ●しない</li> <li>客事項」欄には</li> <li>さる ●しない</li> <li>都項」欄には</li> <li>さる ●してない。</li> <li>な ●してない。</li> <li>な ●してな</li></ul>                                                                                                    | 照)<br>い<br>に<br>ま<br>一<br>ま<br>一<br>ま<br>一<br>、<br>打<br>一<br>ま<br>一<br>、<br>す<br>一<br>一<br>時<br>一<br>「                                                                                               | で「外観」写真。<br>1 枚のみ選択して<br>す。<br>することができま<br>を照…<br>担当者あてに連新<br>せごまれてに連新                                                               | として表述<br>こください<br>ます。<br>路事項がる       |
| No4<br>福<br>連<br>案<br>編<br>語<br>初<br>オ              | <ul> <li>              ↓</li></ul>                                                                                                    |                                                                                                    | ·未内/    年<br>·未内/    年<br>- (にチ):<br>- (にチ):<br>- (本<br>- (本<br>- (本):<br>- (本): |                                                                                                    | <ul> <li>-ジ(P1参)</li> <li>・してください</li> <li>チェックを入;</li> <li>4まで写真を</li> <li>する ⊙しない</li> <li>客事項」欄にい</li> <li>ころ ⊙しない</li> <li>細aつちゃい</li> <li>・</li> <li>・</li> &lt;</ul>                                                                                                    |                                                                                                    | で「外観」写真。<br>1 枚のみ選択して<br>す。<br>することができま<br>することができま<br>し当者あてに連新<br><sup>3.7(HLL)</sup><br><sup>ください。</sup>                           | として表示<br>こください<br>ます。<br>絡事項がる       |
| L No4<br>福 連 Saaa<br>アトレー<br>王 ジョン<br>アート           | <ul> <li>              ↓</li></ul>                                                                                                    |                                                                                                    | ·未内「   年<br>·未内「   年<br>·美」にチ.<br>·<br>·<br>·<br>·<br>·<br>·<br>·<br>·<br>·<br>·<br>·<br>·<br>·                                                                                                    |                                                                                                    | <ul> <li>ージ(P1参)</li> <li>・してください</li> <li>チェックを入;</li> <li>4まで写真を</li> <li>する ()してい</li> <li>4まで写真を</li> <li>する ()してい</li> <li>4まで写真を</li> <li>する ()してい</li> <li>()の「「「「「「「「「「「「」」」」」」」」</li> <li>()の「「」」」</li> <li>()の「「」」」</li> <li>()の「」」</li> <li>()の「」」</li> <li>(</li></ul>                                                                                                    | 照<br>い<br>い<br>は<br>一<br>ま<br>一<br>ま<br>一<br>ま<br>一<br>ま<br>一<br>ま<br>一<br>、<br>す<br>一<br>、<br>す<br>一<br>、<br>す<br>一<br>、<br>、<br>、<br>、<br>、<br>、<br>、<br>、<br>、<br>、<br>、<br>、<br>、                | で「外観」写真。<br>1 枚のみ選択して<br>す。<br>することができま<br>することができま<br>しま者あてに連系<br>しま者あてに連系<br>しま者あてに連系<br>しまるでに連系<br>しまるでに連系<br>しまるでに連系<br>しまるのでできま | として表示<br>こください<br>ます。<br>格事項がる       |
| L No4 At At At At At At At At At At At At At        | <ul> <li>真には、<br/>それ以タ</li> <li>夏夷</li> <li>夏夷</li> <li>夏夷</li> <li>夏夷</li> <li>夏夷</li> <li>夏夷</li> <li>夏夷</li> <li>夏夷</li> <li>夏夷</li> <li>夏季</li> <li>夏季</li></ul>                                                                                                    |                                                                                                    | <ul> <li>未の「雨和</li> <li>「</li> <li>「</li> <li>」</li> <li>こ</li> <li>こ&lt;</li></ul>                                                                                                    |                                                                                                    | <ul> <li>ージ (P1参)</li> <li>・してください</li> <li>チェックを入え</li> <li>4まで写真を</li> <li>する のしない</li> <li>各事項」欄には</li> <li>さるのしない</li> <li>はのう事業的にも同じます。</li> <li>いてください。</li> <li>中時保存されます。</li> <li>明3つったら、「一!</li> <li>わります)</li> </ul>                                                                                                    |                                                                                                    | で「外観」写真。<br>1 枚のみ選択して<br>す。<br>することができま<br>することができま<br>しま者あてに連新<br>し当者あてに連新<br>ください。                                                 | として表;<br>こください<br>ます。<br>格事項が。       |

# 4 写真の送信(内容の再確認と写真の送信依頼)

**2**・**3**で選択した写真画像や説明文が表示されますので、間違いがないかを確認してください。 内容を確認をしたら、最後に「送信」ボタンを押して「送信依頼」を行ってください。

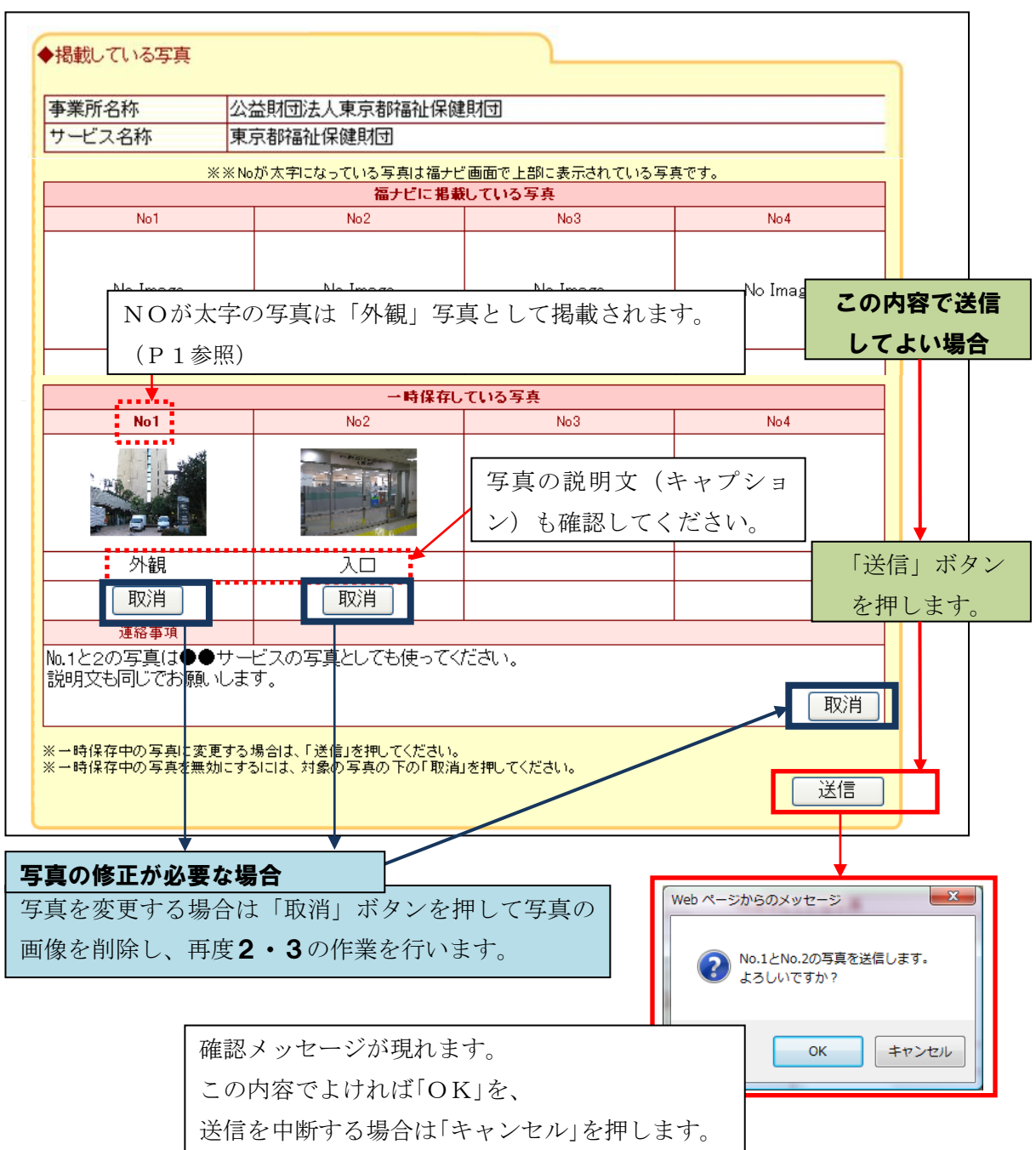

#### 5 送信の完了

「送信」を押すと次のようなメッセージが表示されます。<u>これで送信依頼の作業が終了となります。</u> またウェブ画面に新しい情報が更新されるまでの間は「※現在送信した写真を確認しています。」とい うメッセージが表示され続けます。

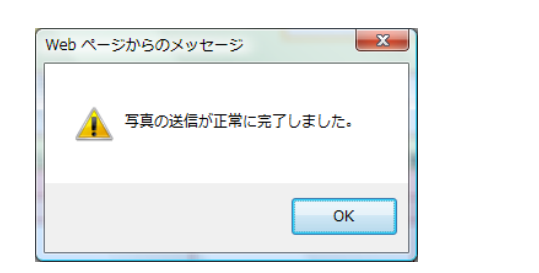

| 連絡事項                 |  |
|----------------------|--|
|                      |  |
| ※現在、送信された写真を確認しています。 |  |

<送信依頼中の状態の画面>

| ナビゲーション とまん                           | 情報  事業所基本情報               | 日 しサービス詳細情報                             | ■真送信 ●第三者評価コメント |
|---------------------------------------|---------------------------|-----------------------------------------|-----------------|
|                                       |                           |                                         | <u>C</u> 0770F  |
|                                       |                           |                                         |                 |
|                                       |                           |                                         |                 |
| ▼掏戦している今長                             |                           | -                                       |                 |
| 事業所名称 公:                              | 益財団法人東京都福祉保健              | 財団                                      |                 |
| サービス名称東                               | 京都福祉保健財団                  |                                         |                 |
| * * N                                 | が大字になっている写真は福ナ!<br>福ナビに掲載 | <sup>ど</sup> 画面で上部に表示されている写画<br>利している写真 | <u>5777.</u>    |
| No1                                   | No2                       | No3                                     | No 4            |
|                                       |                           | 7여러 시상수 사내는                             |                 |
| No Image                              | No I                      | ) 唯認か終わりワエノ                             | への掲載か完了りると      |
|                                       | 下段の等                      | <b>写真情報が消えて、</b> 上                      | 設に写真情報が移ります     |
|                                       |                           |                                         |                 |
| · · · · · · · · · · · · · · · · · · · | <b></b>                   |                                         |                 |
| No1                                   | No2                       | No3                                     | No 4            |
|                                       |                           |                                         |                 |
|                                       |                           |                                         |                 |
| 从知                                    |                           |                                         |                 |
|                                       |                           |                                         |                 |
| 連絡事項                                  | は同で                       | の確認が終わりウェ                               | ブへの掲載が完了するま     |
| No.1と2の写真は●●サー                        | ビスの写真とし                   |                                         |                 |
| 記明又も回してお願いしま                          | 9. <b>CUX</b>             | ノビーノは消んよせん                              | 取消し             |
|                                       |                           |                                         |                 |
| ※現在、送信された与真を確                         | 巡しています。                   |                                         |                 |
|                                       |                           |                                         | 达15             |
|                                       |                           |                                         |                 |
|                                       | •                         |                                         |                 |
| 送信後は、財団での                             | 確認が終わるまでの                 | )間、再入力は出来ま                              | せん。             |

# ※次ページ以降では、掲載済みの写真の変更方法をご案内します。

| 写          | 真の追加や規                                                       | 差し替えなどを                               | 行う場合                     | <ul> <li>掲載中の写</li> <li>・既に登録し</li> </ul> | 真が4枚<br>ていろ写          | 以下のため追<br>直を別に差し | 加する場合<br>萃える場合など |
|------------|--------------------------------------------------------------|---------------------------------------|--------------------------|-------------------------------------------|-----------------------|------------------|------------------|
| ◎作業        | 〔画面への入り                                                      | 方は、2ページを                              | をご覧ください                  | 、現在、福ナ                                    | ビに登録                  | まされている写          | 真等の情報が           |
| 1 5        | 真送信画面                                                        | <b>市合和短圳伊雄时</b> 园                     |                          | 表示されて<br>(この例では                           | います。<br>は2枚まで         | 写真が掲載され          | ています。)           |
| とうま<br>ナビ! | まう福祉<br>アーション 1 法                                            | 人情報                                   | 2 しサービス詳細情報              | ▶ 写真送信 ▶ 第三                               | 者評価コメント<br>」<br>ログアウト |                  |                  |
|            |                                                              |                                       |                          |                                           |                       |                  |                  |
|            | <ul> <li>◆掲載している写真</li> <li>事業所名称</li> <li>サービス名称</li> </ul> | 公益財団法人東京都福祉保健!<br>東京都福祉保健財団           | k코                       |                                           |                       |                  |                  |
| ل_ ر       | ***                                                          | ・<br>※Noが太空になっている写真は福ナビョ<br>福ナビに掲載し   | 画面で上部に表示されている写<br>、ている写真 | <u>事です。</u>                               | <b>.</b>              |                  |                  |
|            | No1                                                          | No2                                   | No3                      | No4                                       |                       |                  |                  |
|            | Peel                                                         |                                       | No Image                 | No Image                                  |                       |                  |                  |
|            | 外観                                                           | λロ                                    |                          |                                           |                       |                  |                  |
|            | <b> </b> 写真(<br> <br>  Oが太字の写                                | ● ● ● ● ● ● ● ● ● ● ● ● ● ● ● ● ● ● ● | ション)です<br>「では「外観」        | 。<br>写真として掲i                              | <b>-</b> -            | 」<br>います。(P1     | 参照)              |

# 2 変更や追加をする写真の選択

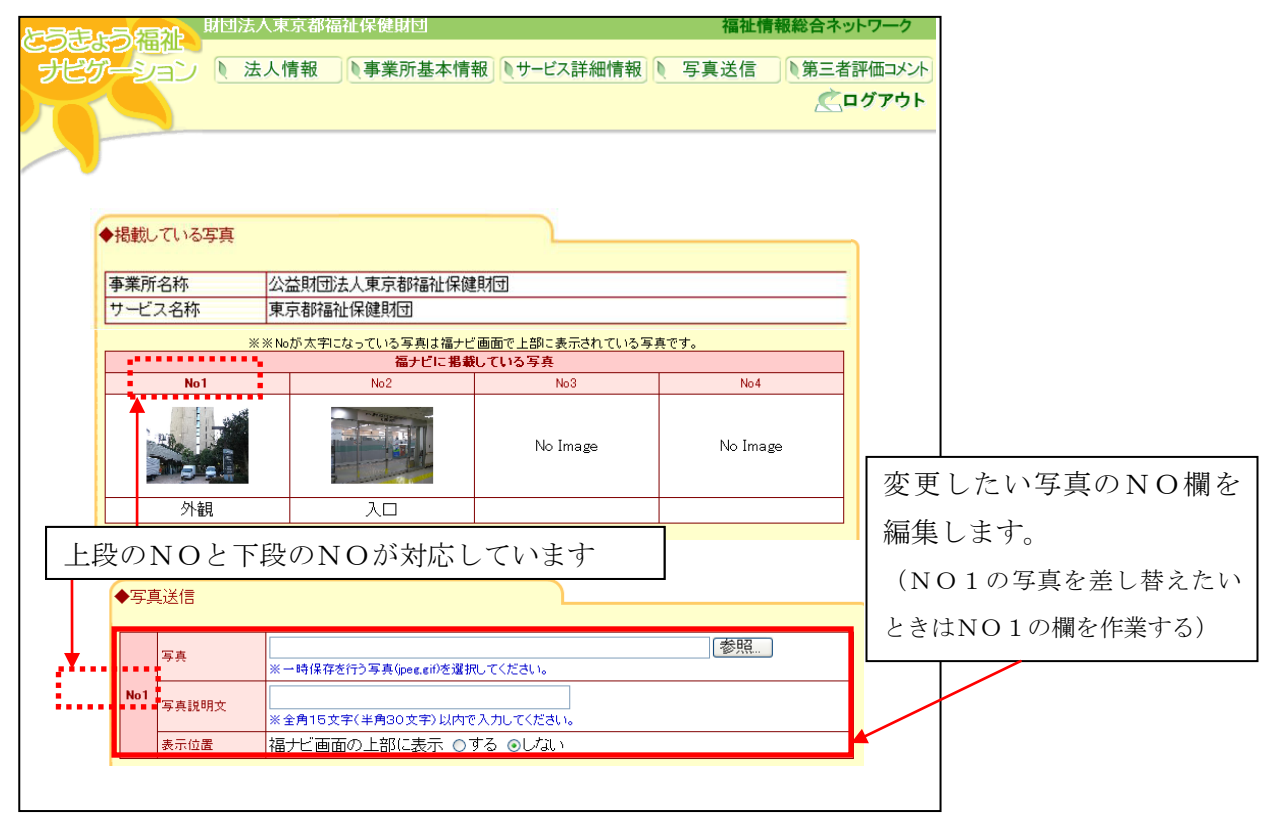

# 3 写真の選択・写真説明文等の入力・一時保存

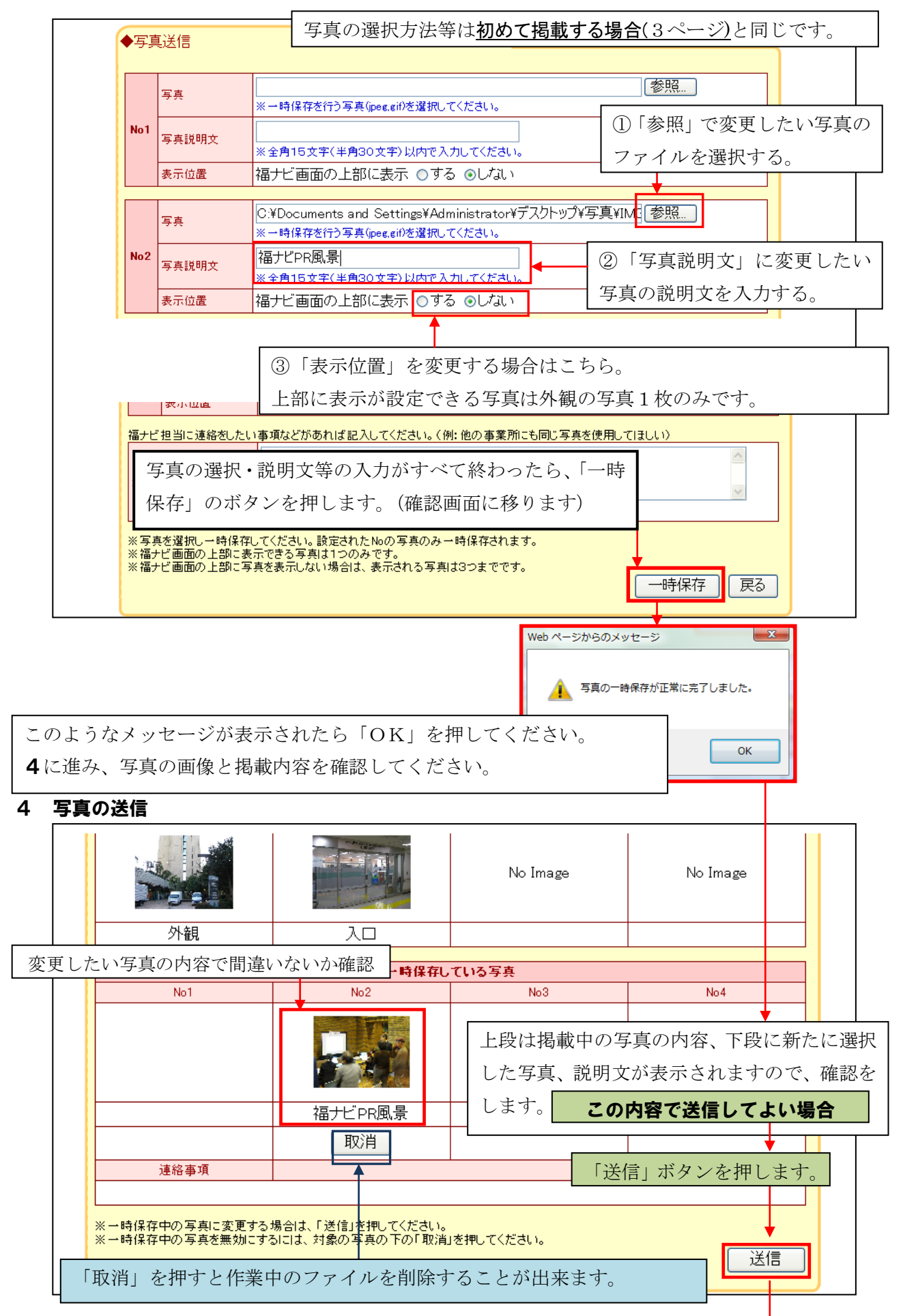

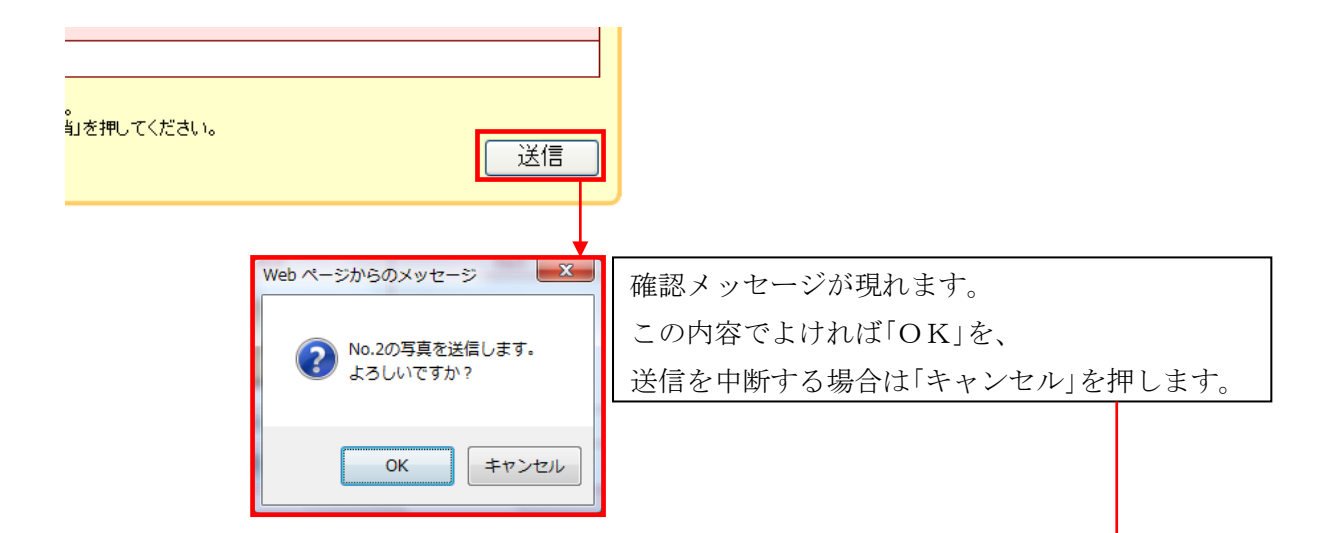

#### 5 送信の完了

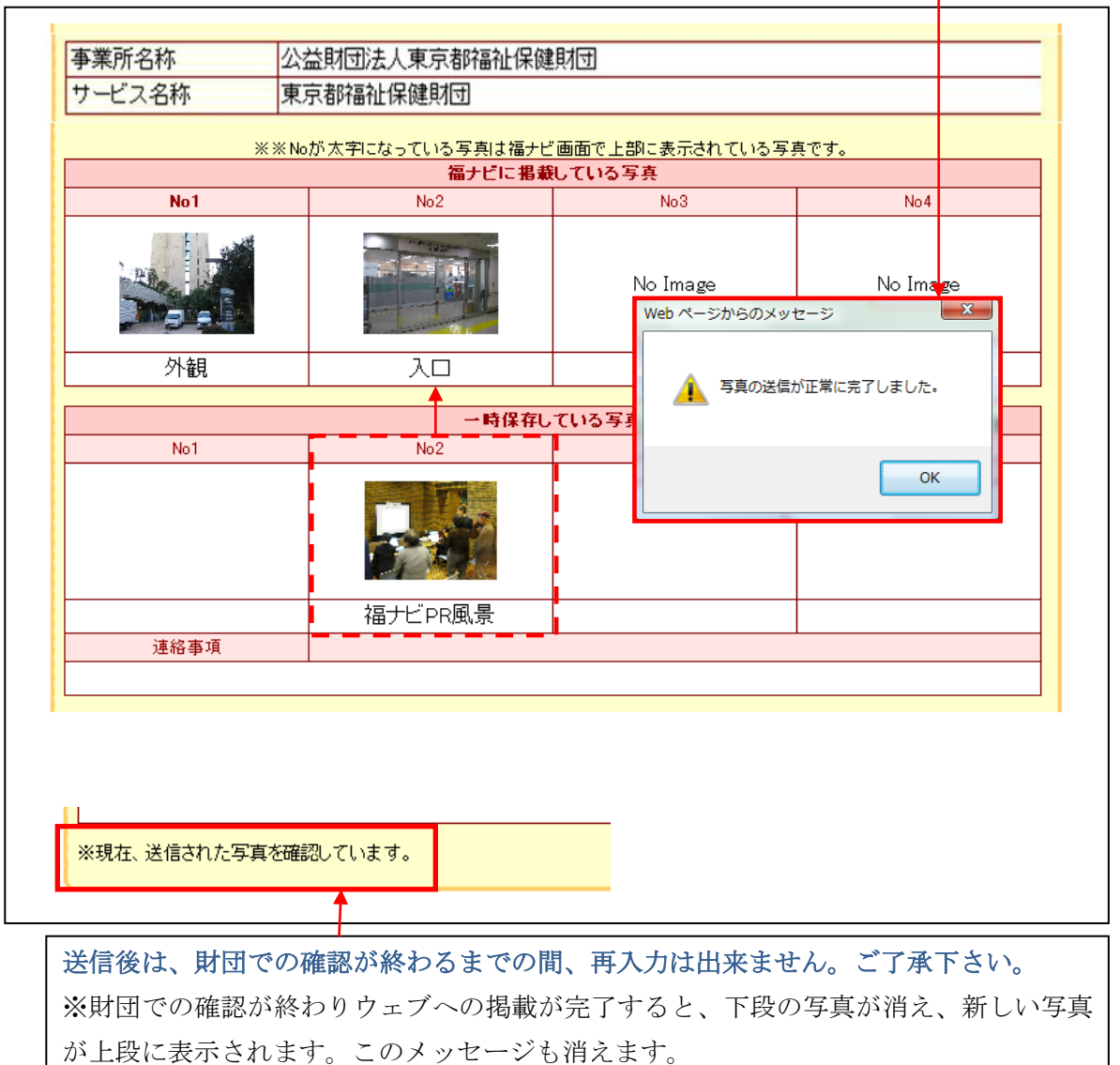

※ 写真の削除のみを行うことはできません。

写真の削除のみを行いたい場合は、別途、担当までご連絡をお願いします。